# คู่มือการยื่นขอรับบริการสินเชื่อ ผ่านระบบ E-Service ของเงินทุนหมุนเวียนเพื่อการส่งเสริมอุตสาหกรรมในครอบครัวและหัตถกรรมไทย

- 1. เปิดเว็บไซต์ของ กรมส่งเสริมอุตสาหกรรม (<u>https://www.dip.go.th/th</u>)
- 2. เลือกหัวข้อในกรอบสีแดง งานบริการ

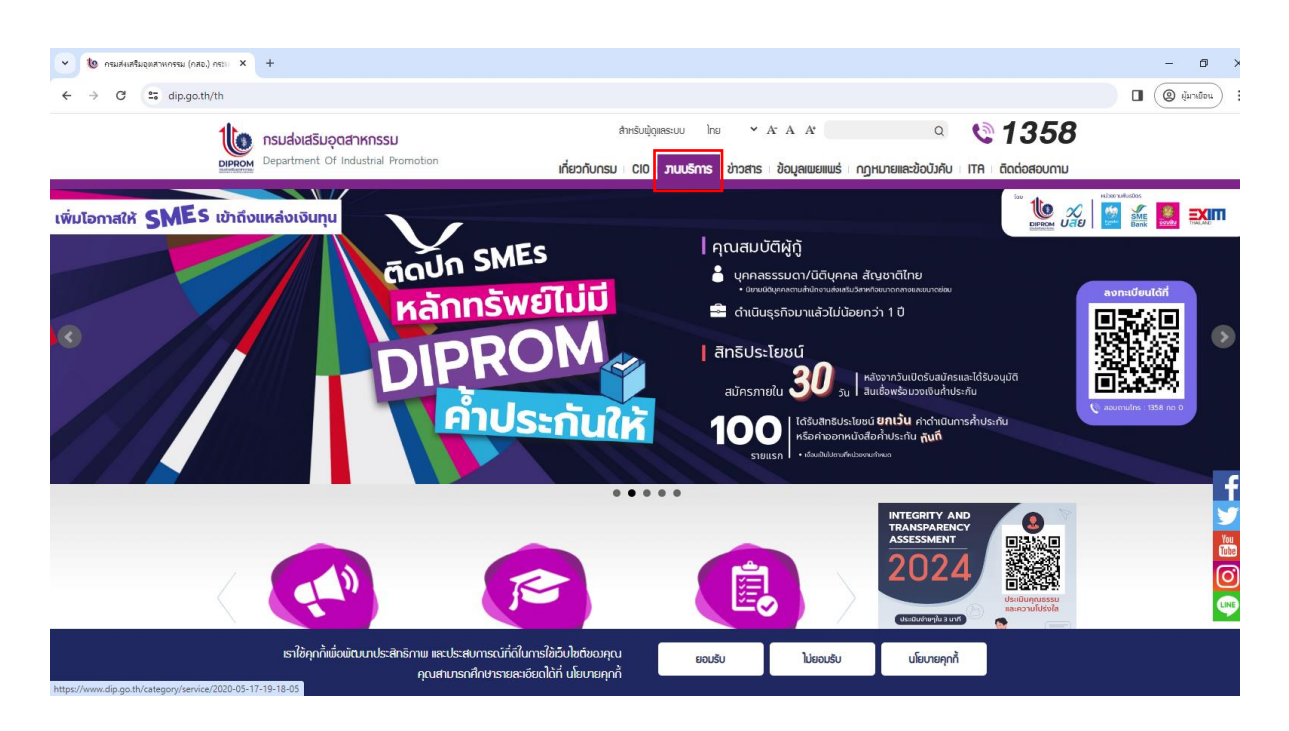

3. เลือก เมนู ในกรอบสีแดง E-Service > เลือกหัวข้อในกรอบสีเขียว เงินทุนหมุนเวียน

|   | x A A         Q         โลง         1358         S         เงินุยเพยแพร่ เกฎหมายและข้อบังคับ เ เกิล เดิดต่อสอบกาม         เกิล         เงินสอบกาม         เงินสอบกาม         เงิน | สำหรับผู้ถูแลระบบ ไทย 💙<br>เกี่ยวกับกรม CIO   ภนบริการ   ข่าวสาร                                                                                                    | nsuaviasujarknssu<br>Department Of Industrial Promotion                                            |  |
|---|----------------------------------------------------------------------------------------------------|----------------------------------------------------------------------------------------------------|----------------------------------------------------------------------------------------------------|--|
|   |                                                                                                    |                                                                                                    | มานบริท                                                                                            |  |
|   | f 🎦 🛂 🛃                                                                                                    | 5/2020   เผยแพร่โดย : abhimuk                                                                                                    | <b>มานบริการ</b> <sub>วันที่เผยแพร</sub>                                                           |  |
|   | ม และยกระดับการประกอบทำการขอวัสกาห์กำไทย ให้มีสมรรณะในการ<br>อบกรมา จึมมีความหลากหลายนั้มการให้คำปรักษาแนะนำ การจัดหลักสุตร<br>ประโยชน์แก่ผู้ประกอบการ                                                                                                    | สาหกรรมบิบทบาทและหน้าที่ในการส่มสรีม สนับสนุบ<br>เปิดต่อไปได้ในอนาคต ด้วยเหตุนั้รูปแบบมานบริการขะ<br>รูปแบบอิล็กทรอนิกส์ รวมทั้มบริการด้านข้อมูลที่เป็นเ<br><b>15</b> | ด้วยกรมส์ข<br>หลักสูตรฝึกอบรม ซึ่กอบรม ซึ่กอบรม บ<br>ซึ่กอบรม บ<br>เป็นทุนหมูณอัยน<br>โ. (angtiget |  |
|   | E-Services<br>บริการในรูปแบบบริภัณสะอิเล็กกรอนิกล์ ที่ช่วย<br>ลนับสนุนการดำเนินธุรกิจ                                                                                                    | <b>หลักสูตรฟิกอบรม</b><br>กรรัดจักรรมกรหักอบรม ผ่อให้ผูประกอบกร<br>สามารถยกระดับการดำเนินธุรกิจใต้                                                                    | h Goudrain<br>Aoute, doiléansoúná<br>ThaisP<br>NEC<br>DIP-SME Academy<br>DIP : DATA CATALOG        |  |
|   |                                                                                                    |                                                                                                    | ศูนย์ข้อมูลข่าวสารขอมราชการฯ                                                                       |  |
| G | ศูนย์ให้บริการ SMEs                                                                                                    | ศูนย์ข้อมูลข่าวสารขอมราชการ<br>ขับเวลาราช ถือว่ามาให้เกาะใจท่านไหน                                                                                                    | ศูนย์ให้บริการ SMEs 🗸 🗸                                                                            |  |

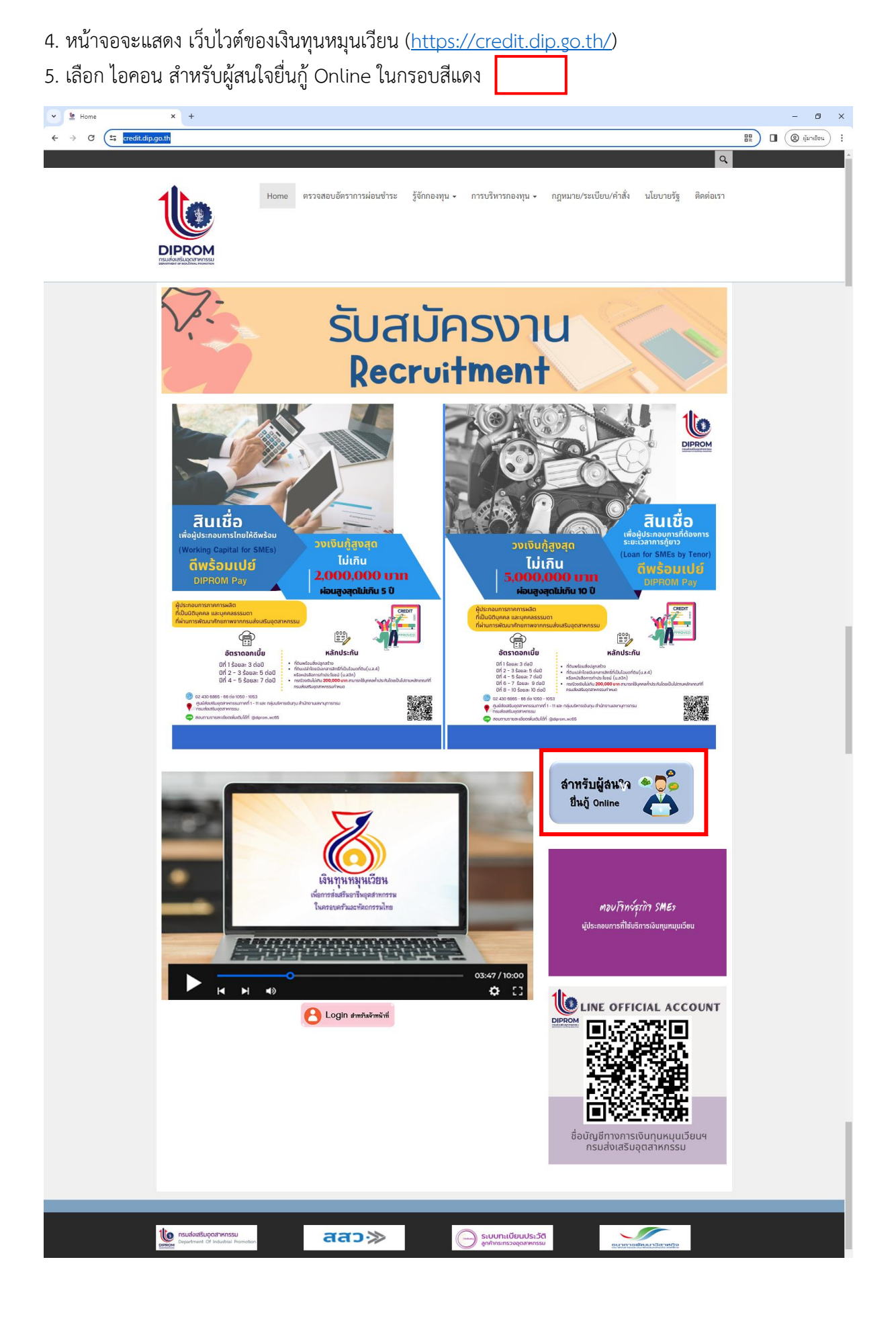

- 6. หน้าจอจะแสดง เว็บไวต์ของ ระบบทะเบียนลูกค้ากระทรวงอุตสาหกรรม I-INDUSTRY
- ( https://i.industry.go.th/ )
- 6.1 คลิกเลือก "สมัครสมาชิก" ในกรอบสีแดง

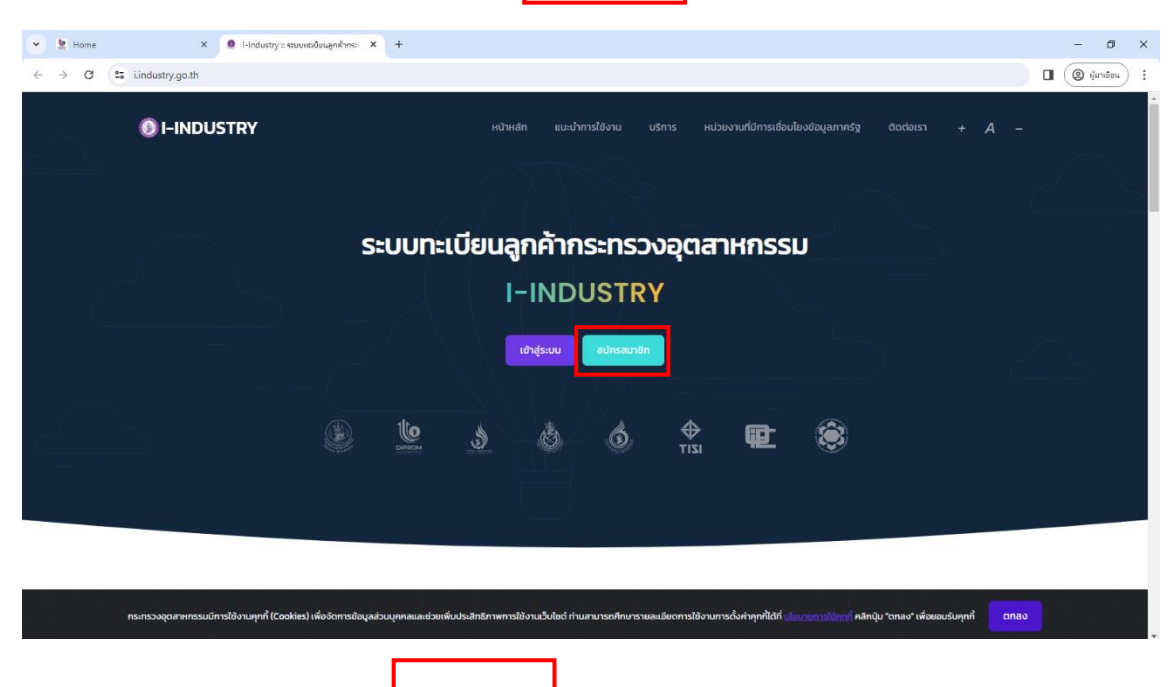

### 6.2 คลิกปุ่ม ยืนยัน ในกรอบสีแดง

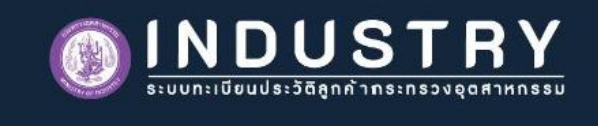

#### หลักเกณฑ์ เงื่อนไข และความยินยอม

นนเททงจะการ ทพน รวมเพารณามาการตราพทรชนาด เยมยงยยาดการขนาดเบเพทรบเตุบระดงกงยงพูงยายงราการ กรย ใช้โดยผิดข้อตกลง หรือผิดเงื่อนไขการใช้ชื่อผู้ใช้และรหัสผ่าน (Username & Password) และการใช้นั้นได้ก่อให้เกิดความ เสียหายต่อบุคคลหนึ่งบุคคลใด ผู้ขอใช้บริการจะต้องเป็นผู้รับผิดชอบต่อความเสียหายที่เกิดขึ้นทุกประการในทุกกรณี 14. ผู้ให้บริการมีสิทธิที่จะแก้ไข เปลี่ยนแปลง หรือยกเลิกข้อตกลงและเงื่อนไขการสมัครได้ หากผู้ให้บริการได้พิจารณาเห็น สมควรแล้ว เพื่อประโยชน์ในการพัฒนาหรือปรับปรุงการให้บริการ หรือเพื่อให้สอดคล้องไปตามบทบัญญัติของกฎหมายที่ เกี่ยวข้องทั้งที่ใช้บังคับอยู่ และที่จะออกมาบังคับใช้ในอนาคต หรือในกรณ์ที่ผู้ให้บริการเห็นสมควรที่จะเปลี่ยนแปลงแก้ไข หรือยกเลิกข้อกำหนดและเงื่อนไขในฉบับนี้ ทั้งนี้ ผู้ให้บริการแจ้งให้ผู้ขอใช้บริการทราบส่วงหน้า (ไม่น้อยกว่า 30 วัน) ผ่าน ทาง e-Mait, SMS หรือ ผ่านวิธีการทางอิเล็กทรอนิกล์อื่น ๆ ที่ผู้ให้บริการท่าหนดขึ้น

าร. ผู้ขอใช้บริการต้องปฏิบัติตามข้อตกลงและเงื่อนไขการสมัครและการใช้บริการของผู้ให้บริการโดยเคร่งครัด เพื่อความ ปลอดภัยต่อข้อมูลส่วนบุคคลของผู้ขอใช้บริการเอง ในกรณีที่ข้อมูลดังกล่าวถูกโจรกรรม สุณหาย หรือเสียหายอัน เนื่องจากเหตุสุดวิสัยหรือไม่ว่ากรณีใด ๆ ก็ตาม ผู้ให้บริการมีสิทธิปฏิเสธและไม่ต้องรับผิดชอบในความเสียหายที่เกิดขึ้นจาก เหตุต่าง ๆ ดังกล่าว

16. ผู้ให้บริการอาจส่งข้อมูลหรือแจ้งข่าวประชาสัมพันธ์ผ่านช่องทางต่าง ๆ ตามที่ผู้ให้บริการเห็นสมควรผ่านระบบ ได้แก่ email, SMS หรือช่องทางอื่นใดที่จะมีขึ้นในอนาคต ให้แก่ผู้ขอใช้บริการ ผ่านระบบการตรวจจับ Virus ก่อนส่งข่าวสารใด ๆ ให้ แก่ผู้ขอใช้บริการทุกครั้ง ดังนั้น หากเครื่องคอมพิวเตอร์ของผู้ขอใช้บริการเกิดความผิดปกติอันเนื่องมาจากการติด Virus หรือ Spam mail ผู้ขอใช้บริการไม่สามารถเรียกร้องให้ผู้ให้บริการรับผิดชอบใด ๆ ได้ทั้งสิ้นในทุกกรณี

17. ผู้ให้บริการมีสิทธิในการระจับหรือยกเลิกการให้บริการแก่ผู้ขอใช้บริการได้ทันที หากพบว่าผู้ขอใช้บริการปฏิบัติผิดข้อ ตกลงและเงื่อนไขนี้แม้เพียงข้อใดข้อหนึ่งในทุกกรณี

18. ข้อมูลที่เกิดจากการสมัคร หรือเกิดจากการใช้บริการกระทรวงอุตสาหกรรม สามารถส่งข้อมูลให้กับหน่วยงานในสังกัด หรือหน่วยงานที่ร้องขอตามที่ผู้ให้บริการเห็นสมควร เพื่อประโยชน์ต่อการปฏิบัติงาน ประโยชน์ต่อหน่วยงานภาครัฐ หรือเพื่อ อำนวยความสะดวกต่าง ๆ

19. หากผู้ขอใช้บริการมีข้อสงสัย สามารถสอบถามเพิ่มเติมได้ที่ หมายเลขโทรศัพท์: 0 2430 6976 Line official account: @iindustry Facebook Page: @iindustrymoi ในวันและเวลาทำการ

📿 ข้าพเจ้าได้อ่านและตกลงยินยอมตามรายละเอียดข้อตกลงและความยินยอมข้างต้น

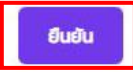

6.3 เลือกยินยอมในการเก็บรวมรวม ใช้ และ/หรือเปิดเผยข้อมูลส่วนบุคคล > คลิกยอมรับการเก็บรวมรวม ใช้ และ/หรือ เปิดเผยข้อมูล

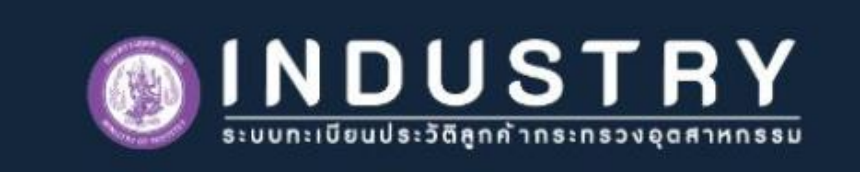

## การยินยอมในการเก็บรวบรวม ใช้ และ/หรือเปิดเผยข้อมูลส่วนบุคคล

### 1. วัตถุประสงค์ในการเก็บรวบรวมข้อมูลส่วนบุคคล

(1) เพื่อการลงทะเบียน บริการพิสูจน์ และการยืนยันตัวตน เช่น เพื่อลงทะเบียนบริการแก่ท่าน พิสูจน์ ระบุ และยืนยันท่านหรือ ้ตัวตนของท่าน ผู้มีอ่ำนาจ หรือตัวแทนของท่าน รวมถึงพิสูจน์ตัวตนหรือยืนยันตัวตนของท่านทางดิจิทัล กระบวนการยืนยัน ตัวตนในรูปแบบดีจิทัล (Digital Identification)

🔘 ยินยอม ไม่ยินยอม

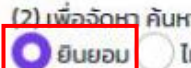

(2) เพื่อจัดหา ค้นหา แนะนำ หรือ เสนอบริการที่เหมาะสมกับความต้องการของท่าน เช่น แนะนำบริการที่ท่านอาจจะสนใจ ไม่ยินยอม

<u>(3) เพื่อปรับปรุ</u>งบริการ เช่น การประเมิน วิจัย วิเคราะห์ จัดทำแบบจำลองเพื่อการพัฒนาบริการ การสำรวจความพึงพอใจ 🔘 ยินยอม ไม่ยินยอม

(4) เพื่อการติดต่อสื่อสาร เช่น การติดต่อใด ๆ ที่เกี่ยวเนื่องจากบริการของกระทรวง 🔘 ยินยอม ไม่ยินยอม

(5) เพื่อบริหารจัดการเว็บไซต์ แอปพลิเคชัน และ/หรือแพลตฟอร์ม เช่น เพื่ออ่านวยความสะดวกในการใช้งานเว็บไซต์

แอปพลิเคชัน และ/หรือแพลตฟอร์ม 🔘 ยินยอม ไม่ยินยอม

(6) เพื่อจัดการด้านเทคโนโลยีสารสนเทศ เช่น การจัดการระบบการสื่อสาร การรักษาความปลอดภัยด้านเทคโนโลยี

<del>สมเทส คา</del>รจัดการธุรกรรมเพื่อการปฏิบัติตามข้อกำหนด นโยบาย และกระบวนการภายใน 🔘 ยินยอม

ไม่ยินยอม

หมายเหตุ กระทรวงอาจเปลี่ยนแปลงนโยบายการเก็บรวบรวม ใช้ และ/หรือเปิดเผยข้อมูลส่วนบุคคลเป็นครั้งคราวอันเนื่อง มาจากเหตุผลต่าง ๆ เช่น การเปลี่ยนแปลงทางเทคโนโลยี การเปลี่ยนแปลงทางกฎหมาย อย่างไรก็ตาม หากมีการ เปลี่ยนแปลงดังกล่าว กระทรวงจะแจ้งให้ท่านทราบล่วงหน้า

| 6.4 กรอ | กข้อมูล | สมัครสมา | ชิก | ให้ครเ | ุ่มถ้วน | คลิกย์ | ่นยัน | เงื่อเ | ไขและย | อมรับ | การสมัครส | เมาชิก | ใน | กรอบสีแ | ୶ୢ |
|---------|---------|----------|-----|--------|---------|--------|-------|--------|--------|-------|-----------|--------|----|---------|----|
|---------|---------|----------|-----|--------|---------|--------|-------|--------|--------|-------|-----------|--------|----|---------|----|

|                                   | <b>ยืนยันข้อมูลการสมัครส</b><br>กรณากรอกข้อมลและตรวจสอบข้อม | <b>มาชิก</b><br>าให้ครบถ้วน |  |
|-----------------------------------|-------------------------------------------------------------|-----------------------------|--|
|                                   | 111 a 11551155 generaliss on 50055                          |                             |  |
| เลขบัตรประจำตัวประชาชน            |                                                             |                             |  |
|                                   |                                                             |                             |  |
| ชื่อจริง (ไม่ต้องใส่คำนำหน้าชื่   | ə) *                                                        |                             |  |
|                                   |                                                             |                             |  |
| นามสกุล *                         |                                                             |                             |  |
|                                   |                                                             |                             |  |
| วัน/เดือน/ปีเกิด (ตามข้อมูล       | หน้าบัตรประชาชน) *                                          |                             |  |
| เลือกวัน                          |                                                             |                             |  |
| เลือกเดือน                        |                                                             |                             |  |
| เลือกปี                           |                                                             |                             |  |
| เบอร์โทรศัพท์มือถือ               |                                                             |                             |  |
|                                   |                                                             |                             |  |
| อีเมล                             |                                                             |                             |  |
|                                   |                                                             |                             |  |
| ไลน์ไอดี                          |                                                             |                             |  |
|                                   |                                                             |                             |  |
| รหัสผ่าน *                        |                                                             |                             |  |
|                                   |                                                             | <u>ن</u>                    |  |
| ใช้อัทขระตั้งแต่ 8 ตัวขึ้นไปที่ปร | ะทอบด้วยตัวอักษร ด้วเลข และ สัณลักษณ์                       |                             |  |
| ยืนยันรหัสผ่าน *                  |                                                             |                             |  |
|                                   |                                                             |                             |  |
|                                   |                                                             |                             |  |

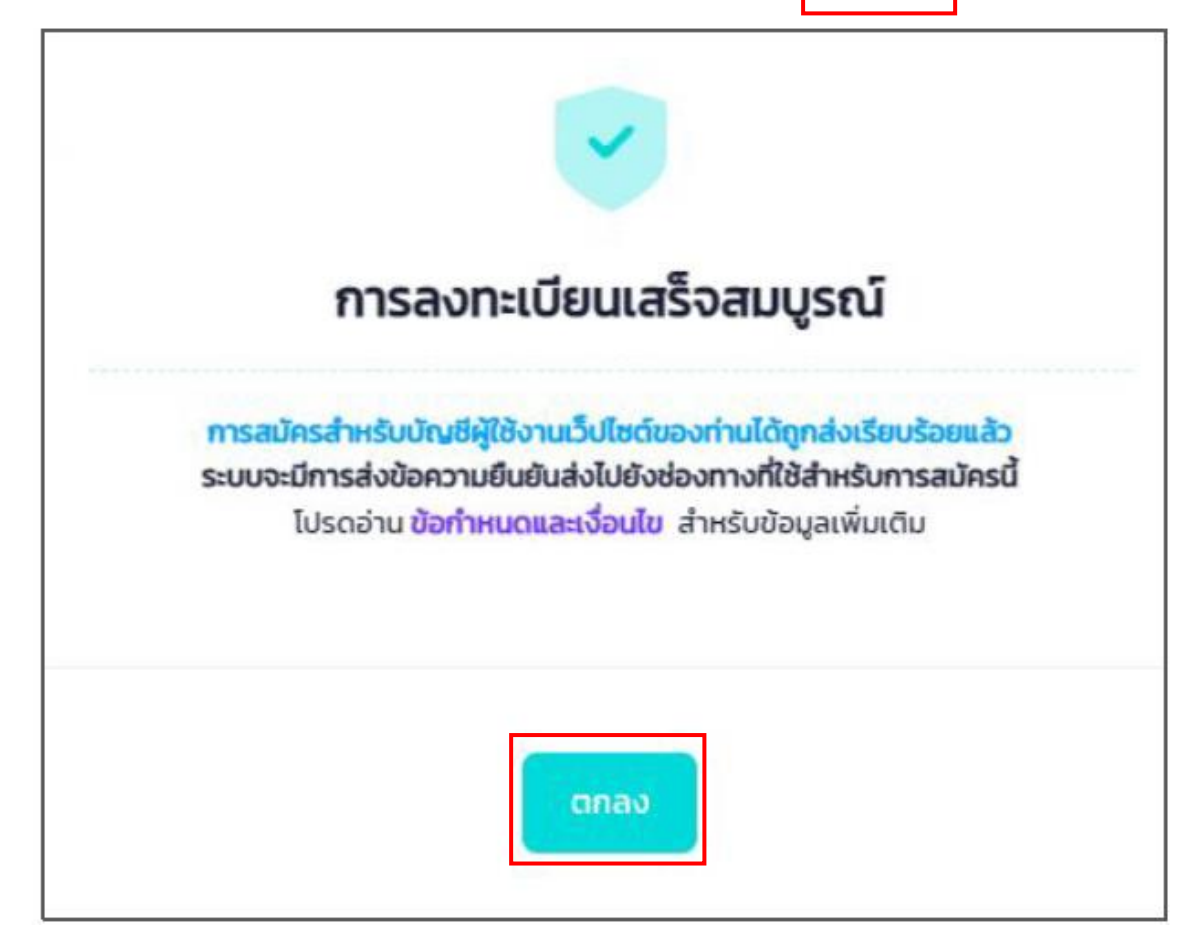

หลังจากสมัครสมาชิกเรียบร้อย ระบบ i.industry จะส่ง email มาให้ยืนยัน email รวมถึงส่ง Username และ Password มาให้ทาง E - mail

7. การเข้าใช้งานระบบ i.industry ให้คลิกที่ปุ่ม "เข้าสู่ระบบ" ในกรอบสีแดง

- ใส่ Username และ Password ที่ได้รับทาง E – mail เพื่อเข้าสู่ระบบ i. industry.go.th

|            | a<br>                                                                                | 相 ☆ |
|------------|--------------------------------------------------------------------------------------|-----|
| I-INDUSTRY | หน้าหลัก แนะนำการใช้งาน บริการ หม่วยงานที่มีการเชื่อมใบงข้อมูลภากรัฐ อิดต่อเรา + A – |     |
|            |                                                                                      |     |
| ระบบทะเบีย | มนลูกค้ากระทรวงอุตสาหกรรม                                                            |     |
|            | I-INDUSTRY                                                                           |     |
|            | uhdssuu minsaunin                                                                    |     |
| ف 💆 🌢      | ) 💩 🍈 🛟 🄁 🛞                                                                          |     |

#### แนะนำการใช้งาน

ขั้นตอนการเป็นสมาชิก และการใช้งานในระบบ I-Industry

8. เลือกเมนู ในหัวข้อ"บริการ" แล้วเลือก Digital-Serive > ยื่นกู้กรมส่งเสริมอุตสาหกรรม

| $\leftarrow \rightarrow \ G$ | E Lindustry.go.th/customer/                                                                                                    |
|------------------------------|----------------------------------------------------------------------------------------------------|
| Elineustry                   | ระบบทะเบียนลูกศ้ากระทรวงอุตสาหกรรม หน้าหลัก แนะนำการใช้งาม v บริการ isingleForm Godoเรา                                                                                                    |
| •                            | Digital-Service >                                                                                                    |
| *                            | Austarbisbulissomsselbulisms (DIPROM<br>E-service)<br>anskuljdarsomsselbulisfihluligua<br>anskuljdarsomsondiusSWS nsudvarsup<br>anskuljdarsomsondiusSWS nsudvarsup<br>anskuljdarsomsondiu |
|                              | Annifus 3% ful 3 Uinsn Üñslul MLR øbd         Subjanning sign 7 ül         Bigspage naven fadden vursaan deur<br>naderheede date finge vir konsten genter         De bester                                                                                                    |

9. เมื่อยื่นคำกู้กรมส่งเสริมอุตสาหกรรมจะปรากฏหน้าจอ ดังรูป ให้คลิก ยินยอมและดำเนินการ

| 🍧 ระบบยื่นกู้ กรมส่งเสริมอุตสาหกรรม                                                                                                    |                                                                                                    |
|----------------------------------------------------------------------------------------------------|----------------------------------------------------------------------------------------------------|
| เลือกกิจการ / บริษัท และกดเลือกดำเนินการอย่างใ<br>หากต้องการใช้งานระบบที่เกี่ยวข้องกับโรงงาน ต้อง                                                                                                    | อย่างหนึ่ง<br>ทำการเพิ่มข้อมูลโรงงานให้เรียบร้อยก่อน                                                                                                    |
| โปรดตรวจสอบการเปิดใช้งาน Popup ของ Web B                                                                                                    | owser ก่อนกดดำเนินการ                                                                                                    |
|                                                                                                    |                                                                                                    |
| <b>3930XXXXXX</b> 11                                                                                                    | 🧹 chilliums                                                                                                    |
|                                                                                                    |                                                                                                    |
| - 0105XXXXXX77                                                                                                    | การยืนยอม(หีใช้ข้อมูล                                                                                                    |
|                                                                                                    | <b>"ผู้ใช้บริการ"</b> ยินยอมให้ <b>"ผู้ให้บริการ"</b> ส่งข้อมูล เช่น รายละเอียดส่วนตัว ข้อมูล<br>ประกอบกิจการ ข้อมูลโรงงาน และข้อมูลบริษัท ที่อยู่ในระบบทะเบียนประวัติ                                                                                                    |
|                                                                                                    | ลูกค้ากระทรวงอุตสาหกรรม (i-industry) ให้แก่ระบบ <b>"ยื่นทู้ กรมส่งเสริม</b><br>อุ <b>ตสาหกรรม"</b> เพื่อขอรับบริการจากระบบดังกล่าว                                                                                                    |
|                                                                                                    |                                                                                                    |
|                                                                                                    |                                                                                                    |
|                                                                                                    |                                                                                                    |
| ยื่นคำขอกู้เงินทุนหมุนเว                                                                                                    | ยน คลิกปุ่มยื่นคำขอกู้ใหม่ในกรอบสีแดง                                                                                                    |
| ยื่นคำขอกู้เงินทุนหมุนเว<br>มี<br>เงินทุนหมุนเว<br>กลุ่มงานเงินทุ                                                                                                    | iยน คลิกปุ่มยื่นคำขอกู้ใหม่ในกรอบสีแดง<br>มนเพื่อการส่งเสริมอาชีพอุตสาหกรรมในครอบครัวและหัตถกรรมไทย<br>มหมุนเวียน โทร.02-202 4409-10                                                                                                    |
| ยื่นคำขอกู้เงินทุนหมุนเว<br>มี<br>มี<br>มี<br>มี<br>มี<br>มี<br>มี<br>มี<br>มี<br>มี                                                                                                    | ย่ยน คลิกปุ่มยื่นคำขอกู้ใหม่ในกรอบสีแดง<br>มนเพื่อการส่งเสริมอาชีพอุตสาหกรรมในครอบครัวและหัตถกรรมไทย<br>มหมุนเวียน โทร.02-202 4409-10<br>นหมุนเวียนเพื่อการส่งเสริมอาชีพอุตสาหกรรมในครอบครัวและหัตถกรรมไทย                                                                                                    |
| ยื่นคำขอกู้เงินทุนหมุนเว<br>ข้างการเงินทุ<br>มีเงินทุนหมุนเว<br>กลุ่มงานเงินทุ<br>โครงการเงินทุ<br>วัลดุประสงค์ : เพื่อให้ความช่วยเหลือรายส<br>อุลสาหกรรมในครอบครัวและพัดกรรมไข<br>ปรับปรุงประสิทธิภาพกรรมโต กลา                                                                                                    | มี่ยน คลิกปุ่มยื่นคำขอกู้ใหม่ในกรอบสีแดง<br>มนเพื่อการส่งเสริมอาชีพอุตสาหกรรมในครอบครัวและหัตถกรรมไทย<br>มหมุนเวียน โทร.02-202 4409-10<br>นหมุนเวียนเพื่อการส่งเสริมอาชีพอุตสาหกรรมในครอบครัวและหัตถกรรมไทย<br>ร และกลุ่มผู้ประกอบอาชีพอุตสาหรรมในครอบครัวและหัตถกรรมไทยคามระเบียบกระทรวงอุตสาหกรรมรายข่อยให้มีเงินทุนเริ่มต้นรยายการผลิตหรือ                                                                                                    |
| ยี่นคำขอกู้เงินทุนหมุนเว<br>ข้างการเงินทุ<br>มี<br>มี<br>มี<br>มี<br>มี<br>มี<br>มี<br>มี<br>มี<br>มี                                                                                                    | ร่ยน คลิกปุ่มยื่นคำขอกู้ใหม่ในกรอบสีแดง<br>มนเพื่อการส่งเสริมอาขีพอุตสาหกรรมในครอบครัวและหัตถกรรมไทย<br>มหมุนเวียน โทร.02-202 4409-10<br>นหมุนเวียนเพื่อการส่งเสริมอาชีพอุตสาหกรรมในครอบครัวและหัตถกรรมไทย<br>มนะกลุ่มผู้ประกอบอาชีพอุตสาหรรมในครอบครัวและหัตถกรรมในครอบครัวและหัตถกรรมไทย<br>มนะกลุ่มผู้ประกอบอาชีพอุตสาหรรมในครอบครัวและหัตถกรรม หรืออุตสาหกรรมว่าด้วยเงินทุนหมุนเรียบเพื่อการส่งเสริมอาชีพ<br>อุทสาหกรรม และผู้ประกอบการอุตสาหกรรมรายย่อย<br>ออกเบี้ยคงที่ร้อยละ 4. ต่อปี กำหนดช่าระคินกายใน 2 ปี ระยะปลอดหนี้ไม่เกิน 4 เดือน ใช้บุคคลหรือหลักหรัพย์ค้าประกันเงินกู้<br>ถิน 100,000 บาท อัตราดอกเบี้ยคงที่ร้อยละ 4 ต่อปี กำหนดช่าระคินกายใน 4 ปี ระยะเวลาปลอดหนี้ไม่เกิน 4 เดือน ใช้บุคคลหรือหลักหรัพย์ค้าประกันเงินกู้                                                                                                    |
| ยี่นคำขอกู้เงินทุนหมุนเว<br>เงินทุนหมุนเว<br>กลุ่มงานเงินทุ<br>ภัลถุประสงค์ : เพื่อให้ความช่วยเหลือราษร<br>อุตสาหกรรมในครอบครัวและพัดกรรมโร<br>ปรับรุ้นระสิงค์ : เพื่อให้ความช่วยเหลือราษร<br>อุตสาหกรรมในครอบครัวและพัดกรรมโร<br>ปรับรุ้นระสิงค์ : เพื่อให้ความช่วยเหลือราษร<br>อุตสาหกรรมในกรอบครัวและพัดกรรมโร<br>ปรับรุ้นระสิงค์ : ราษฎร กลุ่มอาจีพ ผู้ผลิเ<br>วงเงินกู้เรายละเกิน 100,000 บาท เตโม่<br>ถึง<br>3. วงเงินกู้รายละเกิน 300,000 บาท แตโม่<br>ถึง                                                                                                    | มี่ยน คลิกปุ่มยื่นคำขอกู้ใหม่ในกรอบสีแดง<br>มนเพื่อการส่งเสริมอาชีพอุตสาหกรรมในครอบครัวและหัตถกรรมไทย<br>มหมุนเวียนโทร.02-202 4409-10<br>นหมุนเวียนเพื่อการส่งเสริมอาชีพอุตสาหกรรมในครอบครัวและหัตถกรรมไทย<br>มนะกลุ่มผู้ประกอบอาชีพอุตสาหรรมในครอบครัวและหัตถกรรม หรืออุตสาหกรรมรายย่อยให้มีเงินทุนเริ่มต้นขยายการผลิตหรือ<br>ข                                                                                                    |
| ยี่นคำขอกู้เงินทุนหมุนเว<br>เงินทุนหมุนเว<br>กลุ่มงานเงินทุ<br>วัตถุประสงค์ : เพื่อให้ความช่วยเหลือราย<br>สุดสาหกรรมในครอบครัวและพัดกรรมโง<br>บรับปรุงประสิทธิภาพการผลิต าลา<br>ผู้มีสิทธิชอภู้ใน : รายกูร กลุ่มอาชีพ ผู้ผลิ<br>วงลินกู้รายละเกิน 50,000 บาท เตโม่<br>ภู<br>3. วงเงินกู้รายละเกิน 50,000 บาท แตโม่<br>ภู<br>3. วงเงินกู้รายละเกิน 100,000 บาท แตโม่<br>ภู<br>1. วงเงินกู้รายละเกิน 100,000 บาท แตโม่<br>มี                                                                                                    | ร่ยน คลิกปุ่มยื่นคำขอกู้ใหม่ในกรอบสีแดง<br>มนเพื่อการส่งเสริมอาชีพอุตสาหกรรมในครอบครัวและหัตถกรรมไทย<br>มหมุนเวียน โทร.02-202 4409-10<br>นหมุนเวียนเพื่อการส่งเสริมอาชีพอุตสาหกรรมในครอบครัวและหัตถกรรมไทย<br>มนะอาลุ่มผู้ประกอบอาชีพอุตสาหรรมในครอบครัวและหัตถารมไทยตามระเบียบกระทรวงอุตสาหกรรมว่าด้วยเงินทุนหมุนเวียนเพื่อการส่งเสริมอาชีพ<br>มห.2225 ให้แก่ราษฎร กลุ่มอาชีพ ผู้ผลิตอุตสาหกรรมไทยตามระเบียบกระทรวงอุตสาหกรรมว่าด้วยเงินทุนหมุนเวียนเพื่อการส่งเสริมอาชีพ<br>อุตสาหกรรม และผู้ประกอบการอุตสาหกรรมรายช่อย<br>สุดสาหกรรม และผู้ประกอบการอุตสาหกรรมรายช่อย<br>กอกเบี้ยดงที่ร้อยละ 4. ต่อปี กำหนดช่าระดินกายใน 4 ปี ระยะเวลาปลอดหนี้ไม่เกิน 4 เดือน ใช้บุคคลหรือหลักทรัพย์ค้าประกันเงิน<br>เกิน 300,000 บาท อัตราดอกเบี้ยดงที่ร้อยละ 4 ต่อปี กำหนดช่าระดินกายใน 4 ปี ระยะเวลาปลอดหนี้ไม่เกิน 4 เดือน ใช้บุคคลหรือหลักทรัพย์ค้าประกันเงิน<br>เกิน 300,000 บาท อัตราดอกเบี้ยดงที่ร้อยละ 4 ต่อปี กำหนดช่าระดินภายใน 10 ปีระยะเวลาปลอดเงินตันนั่นใน่เกิน 12 เดือน ใช้หลักทรัพย์ค้าประกันเงินภู่                                                                                                    |
| ยี่นคำขอกู้เงินทุนหมุนเว<br>เงินทุนหมุนเว<br>กลุ่มงานเงินทุ<br>มักรุประสงค์ เพื่อให้ความช่วยเหลือรายุ<br>อุทสาหกรรมในครอบควัวและหัดกรรมใน<br>บุรับปรุประสงค์สาหารรมิตามา<br>มัมสิทชิขอภู้เงิน รายกูร กลุ่มอาชีพ ผู้ผลิ<br>วงเงินกู้เราะชัตราดอกเบี้ย<br>1. วงเงินกู้รายละเมิน 50,000 บาท เตโป<br>ถึ<br>2. วงเงินกู้รายละเกิน 100,000 บาท แตโป<br>ถึ<br>. วงเงินกู้รายละเกิน 300,000 บาท แตโป<br>ไป<br>มันกู้รายละเกิน 300,000 บาท แตโป                                                                                                    | วี่ยน คลิกปุ่มยื่นคำขอกู้ใหม่ในกรอบสีแดง<br>มนเพื่อการส่งเสริมอาชีพอุตสาหกรรมในครอบครัวและหัตถกรรมไทย<br>มหมุนเวียน โทร.02-202 4409-10<br>นหมุนเวียนเพื่อการส่งเสริมอาชีพอุตสาหกรรมในครอบครัวและหัตถกรรมไทย<br>มนะอรุปมุปังะกอบอาชีพธุศศาหรรมในครอบครัวและหัตกรรมในครอบครัวและหัตกกรรมไทย<br>มนะอรุปมุปังะกอบอาชีพธุศศาหรรมในครอบครัวและหัตกกรรมในครอบครัวและหัตกกรรมไทย<br>มนะอรุปมุปังะกอบอาชีพธุศศาหรรมในครอบครัวและหัตกกรรม หรืออุตสาหกรรมรายย่อยให้มีเงินทุนเร็มค้นซรีมอาชีพ<br>อาณี้ยางที่ร้อยกอง กังต่อการส่งเสริมอาชีพอุตสาหกรรมในครอบครัวและหัตกกรรมไทย<br>อาณี้ยางที่ร้อยกอง 4. ต่อปี กำหนดข่าระศินภายใน 4 บิ ระยะเวลาปลอดหนี้ไม่เกิน 4. เดือน ใช้บุคลหรือหลักหรัพย์ศ้าประกันเงินอุ<br>เกิน 1,000,000 บาท อัตราดอกเบี้ยคงที่ร้อยละ 4. ต่อปี กำหนดข่าระศิณภายใน 4 ปี ระยะเวลาปลอดหนี้ไม่เกิน 4. เดือน ใช้หลักทรัพย์ค้าประกันเงินอุ<br>เกิน 1,000,000 บาท อัตราดอกเบี้ยคงที่ร้อยละ 4. ต่อปี กำหนดข่าระศิณภายใน 10 ปีระยะเวลาปลอดเงินต์นไม่เกิน 12. เดือน ใช้หลักทรัพย์ค้าประกันเงินอุ                                                                                                    |
| ยี่นคำขอกู้เงินทุนหมุนเว<br>เงินทุนหมุนเว<br>กลุ่มงานเงินทุ<br>โครงการเงินทุ<br>วัตถุประสงค์ : เพื่อให้ความช่วยเหลือราษ<br>ดุตสาหกรรมในครอบครัวและพัดกรรมโร<br>บรับปรุงประสิทธิภาพกรรผลิตาลา<br>ผู้มีสิทธิอยู่ใน : ราษฎร กลุ่มอาชิพ ผู้ผลิ<br>วงเงินกรรมตรกเรีย<br>1. วงเงินกู้รายละเกิน 100,000 บาท แต่ไป<br>0<br>3. วงเงินกู้รายละเกิน 100,000 บาท แต่ไป<br>1. วงเงินกู้รายละเกิน 100,000 บาท แต่ไป<br>1. วงเงินกู้รายละเกิน 100,000 บาท แต่ไป<br>1. วงเงินกู้รายละเกิน 100,000 บาท แต่ไป<br>1. วงเงินกู้รายละเกิน 100,000 บาท แต่ไป<br>1. วงเงินกู้รายละเกิน 100,000 บาท แต่ไป<br>1. วงเงินกู้รายละเกิน 100,000 บาท แต่ไป<br>1. วงเงินกู้รายละเกิน 100,000 บาท แต่ไป<br>1. วงเงินกู้รายละเกิน 100,000 บาท แต่ไป<br>1. วงเงินกู้รายสะเกิน 100,000 บาท แต่ไป<br>1. วงเงินกู้รายสะเกิน 100,000 บาท แต่ไป<br>1. วงเงินกู้รายสะเกิน 100,000 บาท แต่ไป<br>1. วงเงินกู้รายสะเกิน 100,000 บาท แต่ไป<br>1. วงเงินกู้รายสะเกิน 100,000 บาท แต่ไป<br>1. วงเงินกู้รายสะเกิน 100,000 บาท แต่ไป<br>1. วงเงินกู้รายสะเกิน 100,000 บาท แต่ไป | วี่ยน คลิกปุ่มยื่นคำขอกู้ใหม่ในกรอบสีแดง<br>หนเพื่อการส่งเสริมอาชีพอุตสาหกรรมในครอบครัวและหัตถกรรมไทย<br>หมุนเวียน โทร.02-202 4409-10<br>นหมุนเวียนเพื่อการส่งเสริมอาชีพอุตสาหกรรมในครอบครัวและหัตถกรรมไทย<br>มหมุนเวียนเพื่อการส่งเสริมอาชีพอุตสาหกรรมในครอบครัวและหัตถกรรมไทย<br>มหมุนเวียนเพื่อการส่งเสริมอาชีพอุตสาหกรรมในครอบครัวและหัตถกรรมไทย<br>มหมุนเวียนเพื่อการส่งเสริมอาชีพอุตสาหกรรมในครอบครัวและหัตถกรรมไทย<br>มหมุนเวียนเพื่อการส่งเสริมอาชีพอุตสาหกรรมในครอบครัวและหัตถารมะว่าด้วยเงินทุนหมุนเวียนเพื่อการส่งเสริมอาชีพ<br>ย พ.ศ.2525 ให้แก่ราชฎร กลุ่มอาชีพ ผู้ผลิตอุตสาหกรรมในครอบครัวและหัตถกรรมวาต่อย่อให้มีเงินทุนหมุนเวียนเพื่อการส่งเสริมอาชีพ<br>อุตสาหกรรม และผู้ประกอบการอุตสาหกรรมายย่อย<br>สุดกนั้ยคงที่ร้อยละ 4 ต่อปี กำหนดช่าระดินภายใน 4 ปี ระยะเวลาปลอดเงินที่นไม่เกิน 4 เดือน ใช้บุตคลหรือหลักหรัพย์ค้าประกันเงิน<br>เกิน 100,000 บาท อัตราดอกเบี้ยคงที่ร้อยละ 4 ต่อปี กำหนดช่าระดิอภายใน 10 ปีระยะเวลาหลอดเงินตันไม่เกิน 12 เดือน ใช้หลักหรัพย์ค้าประกันเงินฎ์<br>เกิน 1,000,000 บาท อัตราดอกเบี้ยคงที่ร้อยละ 4 ต่อปี กำหนดช่าระดิอภายใน 10 ปีระยะเวลาหลอดเงินตันไม่เกิน 12 เดือน ใช้หลักทรัพย์ค้าประกันเงินฎ์<br>เกิน 1,000,000 บาท อัตราดอกเบี้ยคงที่ร้อยละ 4 ต่อปี กำหนดช่าระดิอภายใน 10 ปีระยะเวลาหลอดเงินตันไม่เกิน 12 เดือน ใช้หลักทรัพย์ค้าประกันเงินฎ์ |

11. กรอกแบบฟอร์มคำขอกู้ Online ซึ่งประกอบไปด้วยข้อมูล 4 ส่วน คือ

ส่วนที่ 1 ข้อมูลผู้ขอกู้ และประเภทกิจการ

ส่วนที่ 2 ข้อมูลสถานประกอบการ (กรณีที่เป็นกลุ่มอาชีพ หรือวิสาหกิจชุมชน

ไม่บังคับกรอกเลขนิติบุคคลของกิจการ)

ส่วนที่ 3 ยอดวงเงินที่ต้องการยื่นกู้ ส่วนที่ 4 รายละเอียดการค้ำประกัน

|                                                                                                    | ส่วนที่ 1 ข้อ                                                                                            | ວມູລຜູ້ขอกู້ |                |     |
|----------------------------------------------------------------------------------------------------|----------------------------------------------------------------------------------------------------|--------------|----------------|-----|
| เลขประจำตัวประชาช                                                                                                    | u                                                                                                    |              | 1<br>1.        |     |
| ชื่อ*                                                                                                    | _                                                                                                    | นามสกุล      | 1*             |     |
| วงเงินกู้ *                                                                                                    | 0.00                                                                                                    |              |                | บาท |
| 1.ประเภทอุตสาหกรรม                                                                                                    | I 7 ประเภทตาม OTOP                                                                                       |              |                |     |
| <ul> <li>ง.1 ประเภทอาหาร</li> <li>ง.2 ประเภทเครื่อง</li> <li>ง.3 ประเภทผ้าและ</li> <li>ง.4 ประเภทของใช้</li> <li>ง.5 ประเภทศิลปป</li> <li>ง.6 ประเภทสมุนไท</li> <li>ง.7 ประเภทอื่นๆ</li> </ul> | ร<br>ดืม<br>ะเครื่องแต่งกาย<br>เ์และเครื่องประดับตกแร<br>เระดิษฐ์และของที่ระลึก<br>พรที่ไม่ใช่ยาและอาหาร | ล่ง          |                |     |
| ระบุรายละเอียด                                                                                                    |                                                                                                    |              |                |     |
|                                                                                                    | ส่วนที่ 2                                                                                                | ข้อมูลสถา    | นประกอบการ     |     |
| เลขทะเบียนนิติบุคคล                                                                                                    |                                                                                                    |              |                |     |
| ข้อมูลเจ้าของที่จดทะเบ็                                                                                                    | ยน                                                                                                    |              |                |     |
| ชื่อ                                                                                                    |                                                                                                    | นามสกุล      | 1              |     |
| ชื่อสถานประกอบการ *                                                                                                    |                                                                                                    |              |                |     |
| ที่อยู่สถานประกอบการ                                                                                                    |                                                                                                    |              |                |     |
| เลขที่ :*                                                                                                    |                                                                                                    |              | หมู่ :         |     |
| ถนน :                                                                                                    |                                                                                                    |              | ซอย :          |     |
| จังหวัด:*                                                                                                    |                                                                                                    | ~            | อำเภอ:*        | ~   |
| <b>ตำบล:*</b>                                                                                                    |                                                                                                    | ~            | รหัสไปรษณีย์:* |     |
| โทรศัพท์:*                                                                                                    |                                                                                                    |              | Line:          |     |
| โทรสาร:                                                                                                    |                                                                                                    |              |                |     |

### ส่วนที่ 3 วงเงินที่ต้องการ

ไม่เกิน 200,000 บาท
 เกิน 200,000 - 1,000,000 บาท
 เกิน 1,000,000 - 2,000,000 บาท

## ส่วนที่ 4.หลักประกันเงินกู้

กรณีใช้บุคคลค้ำประกันสามารถกู้ได้ ไม่เกิน 200,000 บาท

🔘 บุคคลค้ำประกัน

🔘 หลักทรัพย์ค้ำประกัน(โฉนดที่ดิน;น.ส.3 ก)

🔘 ไม่มีหลักประกัน

12. หลังจากบันทึกข้อมูลคำขอกู้ในระบบ i.industry เรียบร้อยแล้ว เจ้าหน้าที่เงินทุนหมุนเวียนในเขตพื้นที่ ที่รับผิดชอบตามที่อยู่ในหัวข้อสถานประกอบการจะดำเนินการติดต่อผู้ประกอบการเพื่อลงตรวจสอบสถาน ประกอบการและหลักทรัพย์ในลำดับต่อไป